# WS27: Unleash the power of GRASS GIS 7

# Session 2 – GRASS GIS Software installation OSGeo-Live Intro QGIS-Processing / GRASS GIS

Markus Neteler – mundialis GmbH & Co KG, Germany Luca Delucchi – Fondazione Edmund Mach, Italy Martin Landa – Czech Technical University, Prague

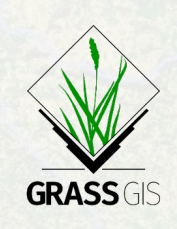

FOSS4G 2016, Bonn http://foss4g2016.org/ws27.html

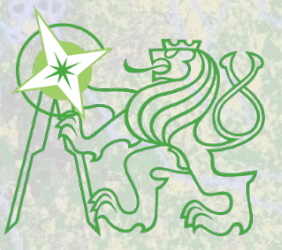

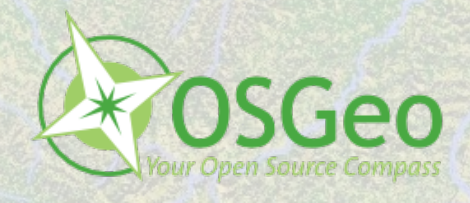

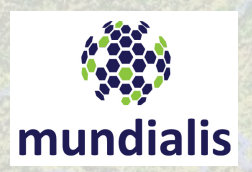

Contains modified Copernicus Sentinel data [2016]/ESA/In

#### **Session Objectives**

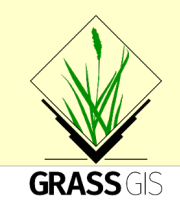

- Hints: Download and installation of GRASS GIS 7
- Using GRASS GIS in QGIS through "Processing" in the OSGeoLive machine

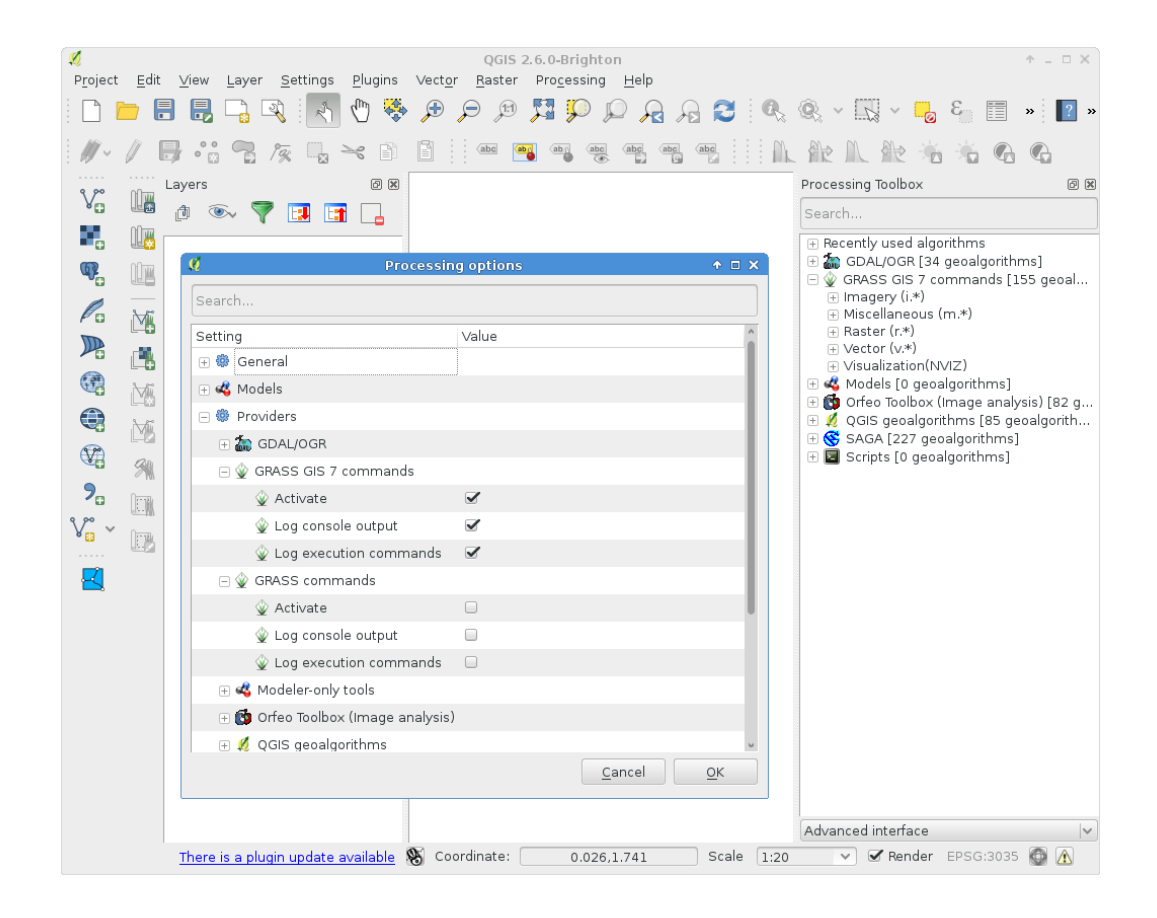

# Hint – Downloading & installing the software

#### **GRASS GIS** Software:

Free download for MS Windows, Mac OSX, Linux (and source code): https://grass.osgeo.org/download/

→ get GRASS GIS 7 installers for Linux, Mac OSX, MS Windows

#### MS Windows: two options are available:

#### 1) WinGRASS stand-alone installer

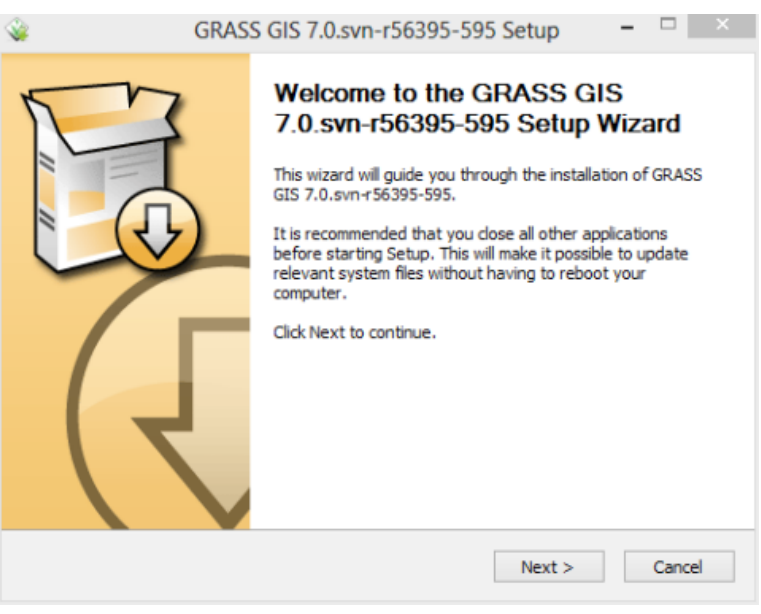

2) OSGeo4W installer

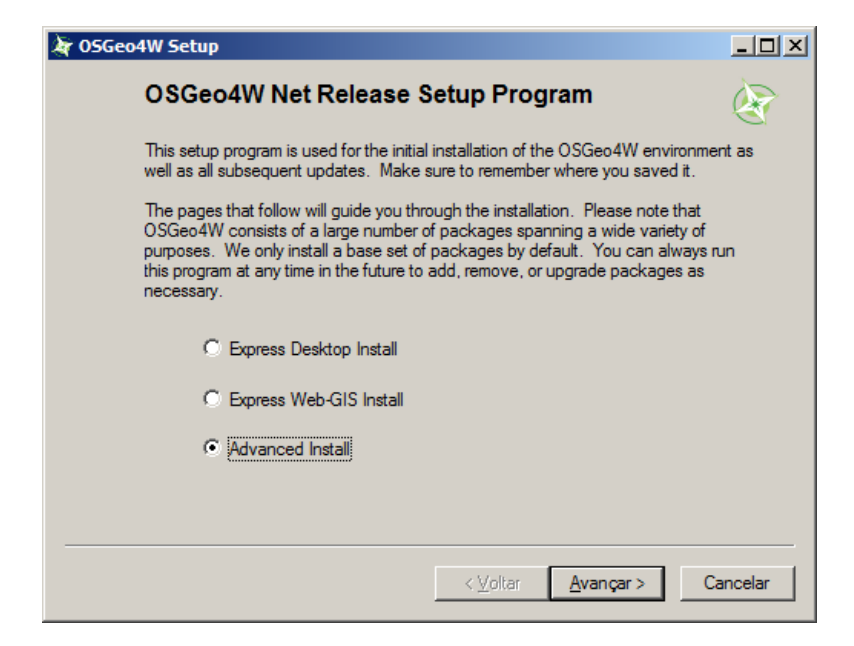

("pure" GRASS GIS installation)

(offers all OSGeo software stack)

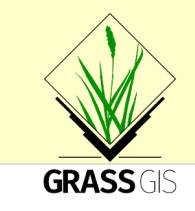

#### **Preparation – Starting OSGeoLive**

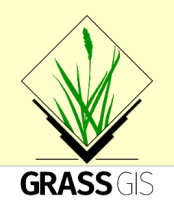

OSGeo-Live, ISO available from: http://download.osgeo.org/livedvd

Copy to **DVD or USB flash drive**, then boot from flash drive, or run in a **Virtual Machine** environment.

See: https://live.osgeo.org/en/quickstart/osgeolive\_quickstart.html

Sit back while the system boots up...

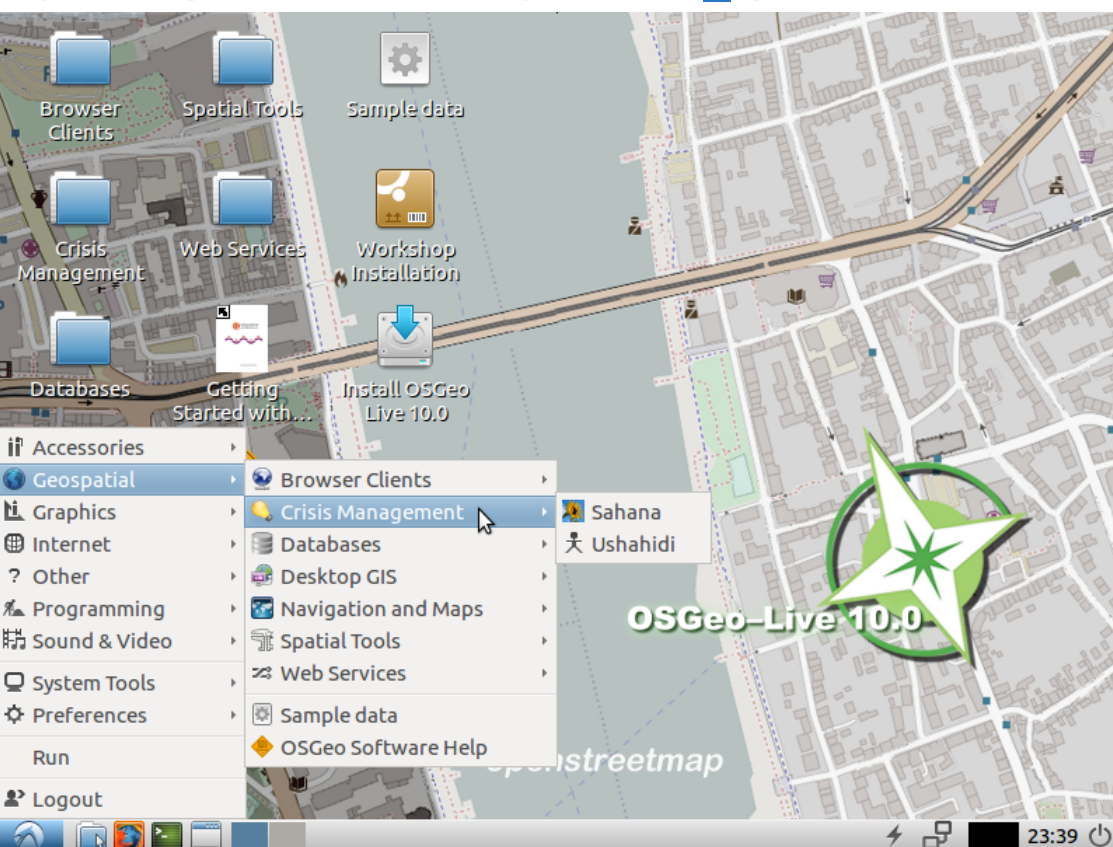

#### **Preparation – Starting OSGeoLive**

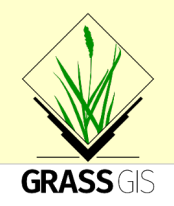

Configuration of region settings if needed:

OSGeo-Live Internationalisation Quickstart (language + keyboard layout): https://live.osgeo.org/en/quickstart/internationalisation quickstart.html

To add a "flag" icon to the lower menu panel, do:

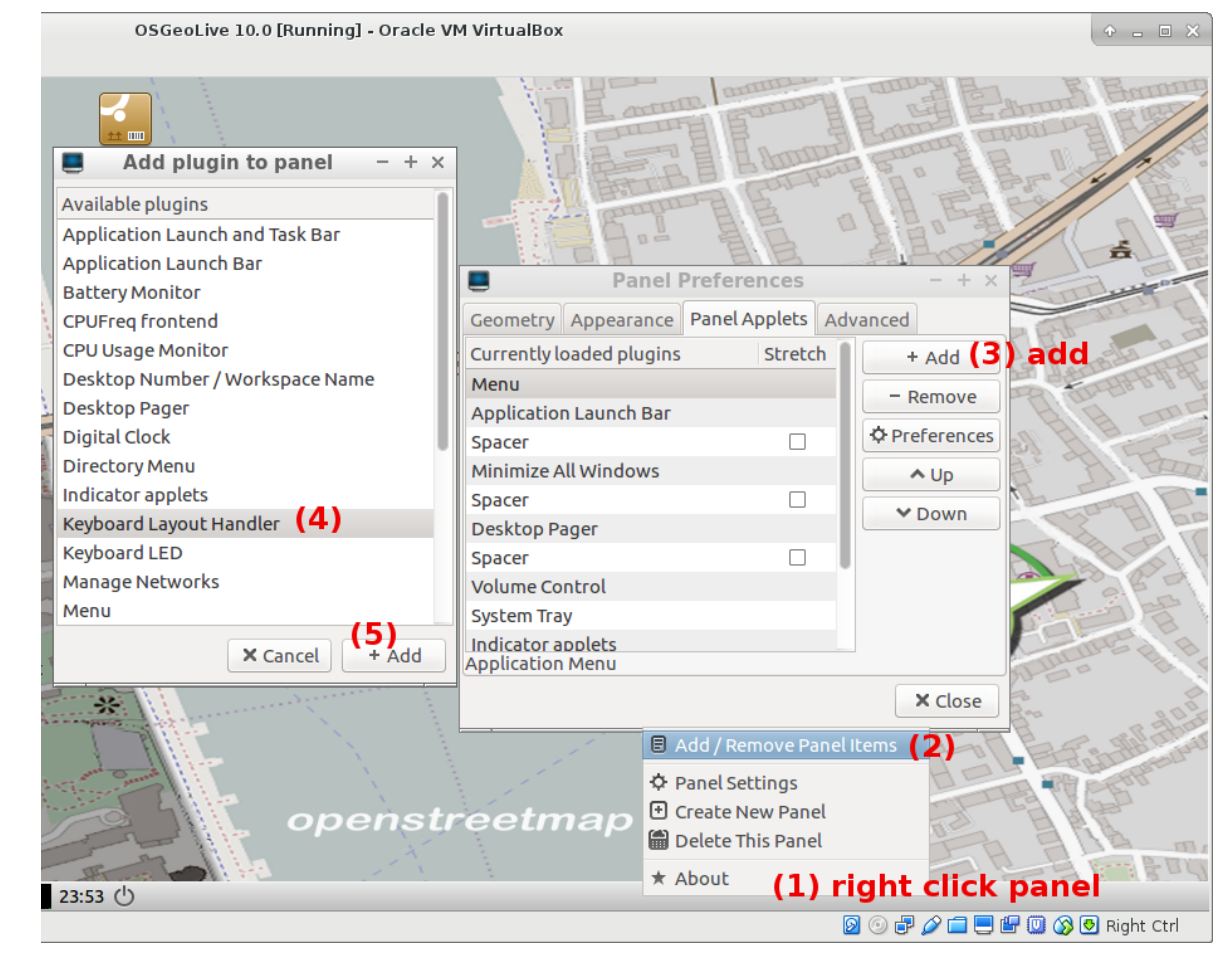

## North Carolina sample data set

#### Create a "gis\_data" directory for the course data (this or file manager): cd \$HOME mkdir gis data

#### Data files:

Stored in /usr/local/share/data/north\_carolina/

- zipcodes\_wake.shp (.dbf, .prj, .shx)
- elev\_state\_500m.tif
- elev\_lid792\_1m.tif

#### Find these **3** datasets and copy them

into the new "gis\_data" directory.

# The maps are located in North Carolina, USA.

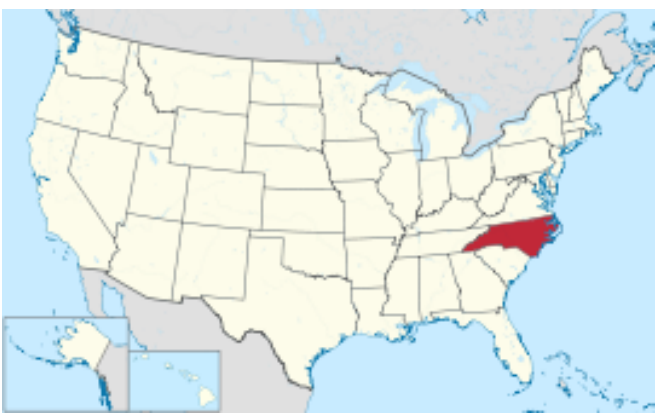

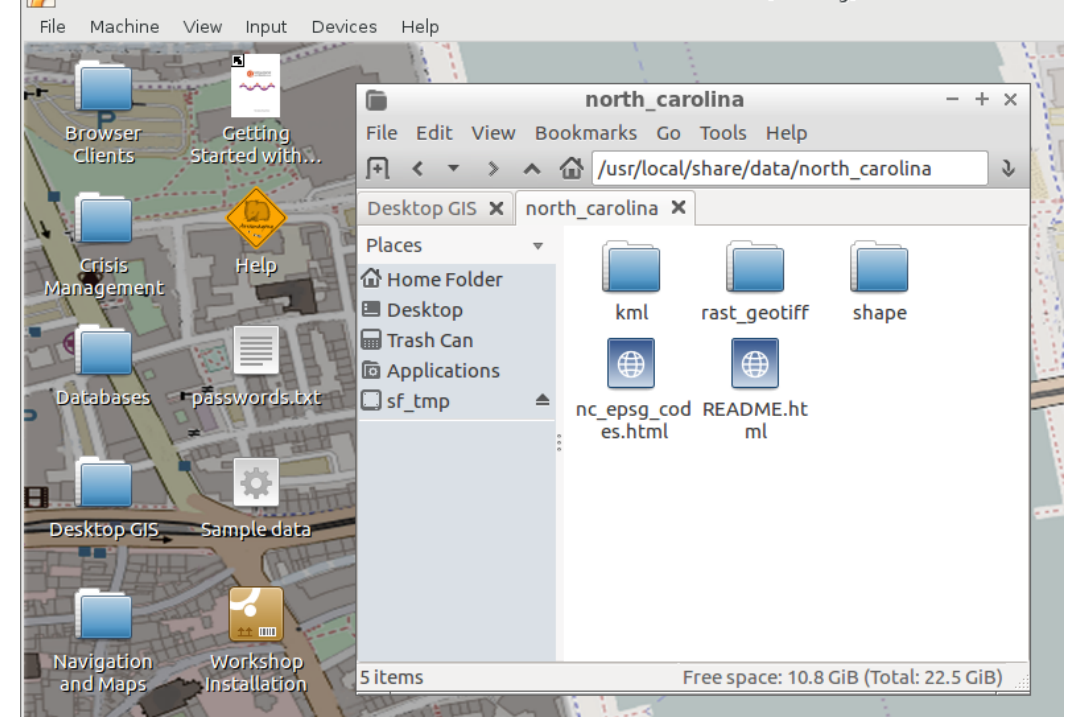

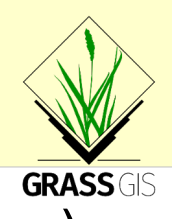

OSGeoLive 10.0 [Running] - Oracle VM VirtualBox

#### **QGIS:** "GRASS Toolbox" versus "Processing"

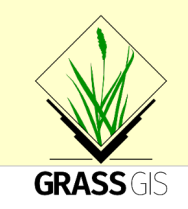

Two ways of using GRASS GIS from QGIS

**GRASS Toolbox** 

**Processing** (former SEXTANTE) → GRASS GIS provider

The choice is up to the user. The differences are... (next slide)

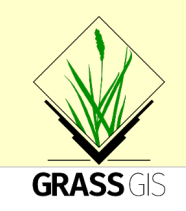

#### **GRASS Toolbox**

- "traditional" GRASS GIS support in QGIS
- Connects directly to GRASS: uses region information and reads/writes GRASS data format directly

**Processing** (formerly SEXTANTE)  $\rightarrow$  GRASS GIS provider

- "new" GRASS GIS support
- Runs GRASS GIS in a temporary session for each calculation
- ... using GRASS GIS from QGIS (internal batch job mode)

So, which one? We will now use "Processing"!

**Start QGIS** from "Desktop GIS" in OSGeoLive

# **QGIS-Processing** – Using QGIS and Processing

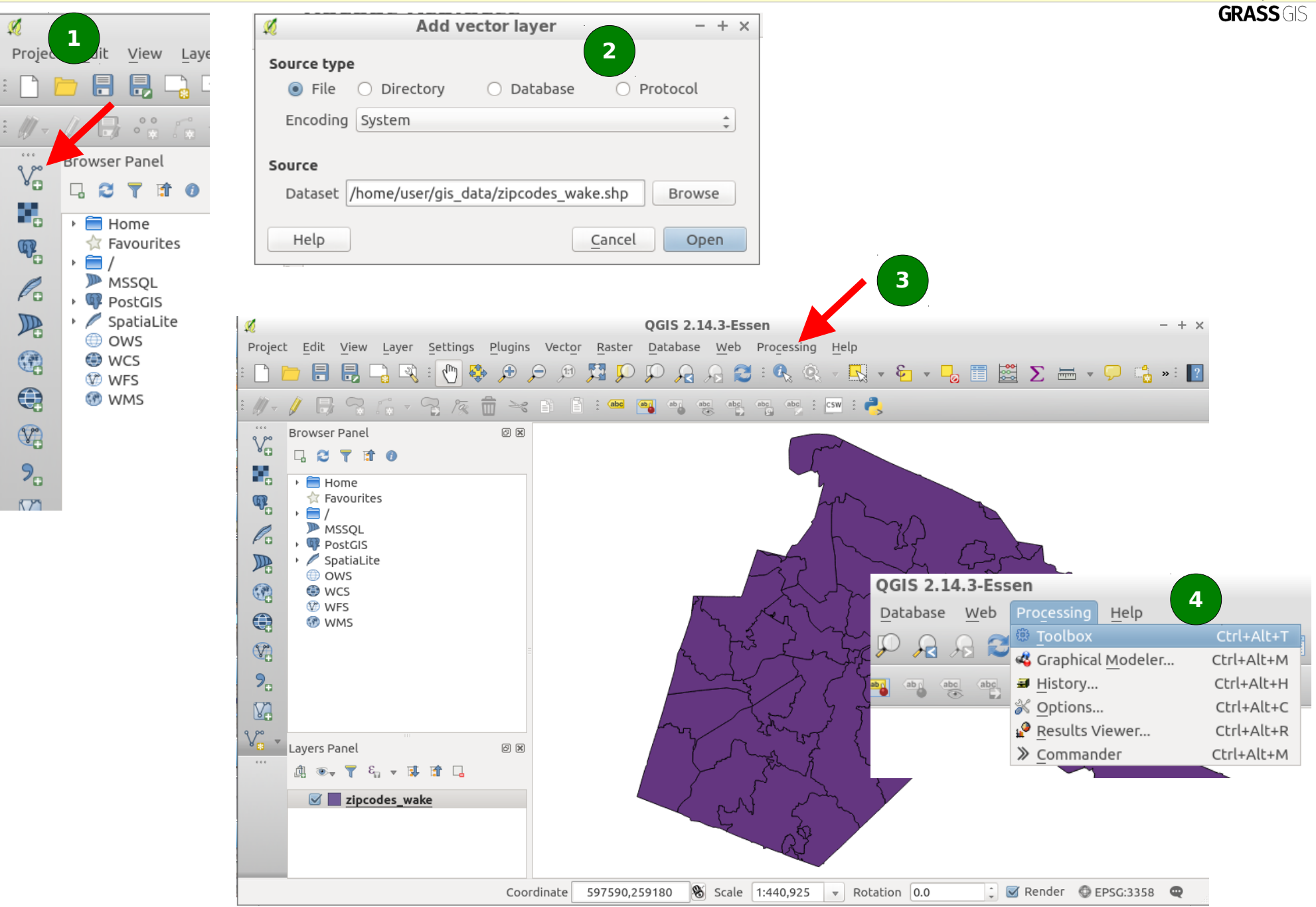

# **QGIS-Processing – Vector exercise: dissolve**

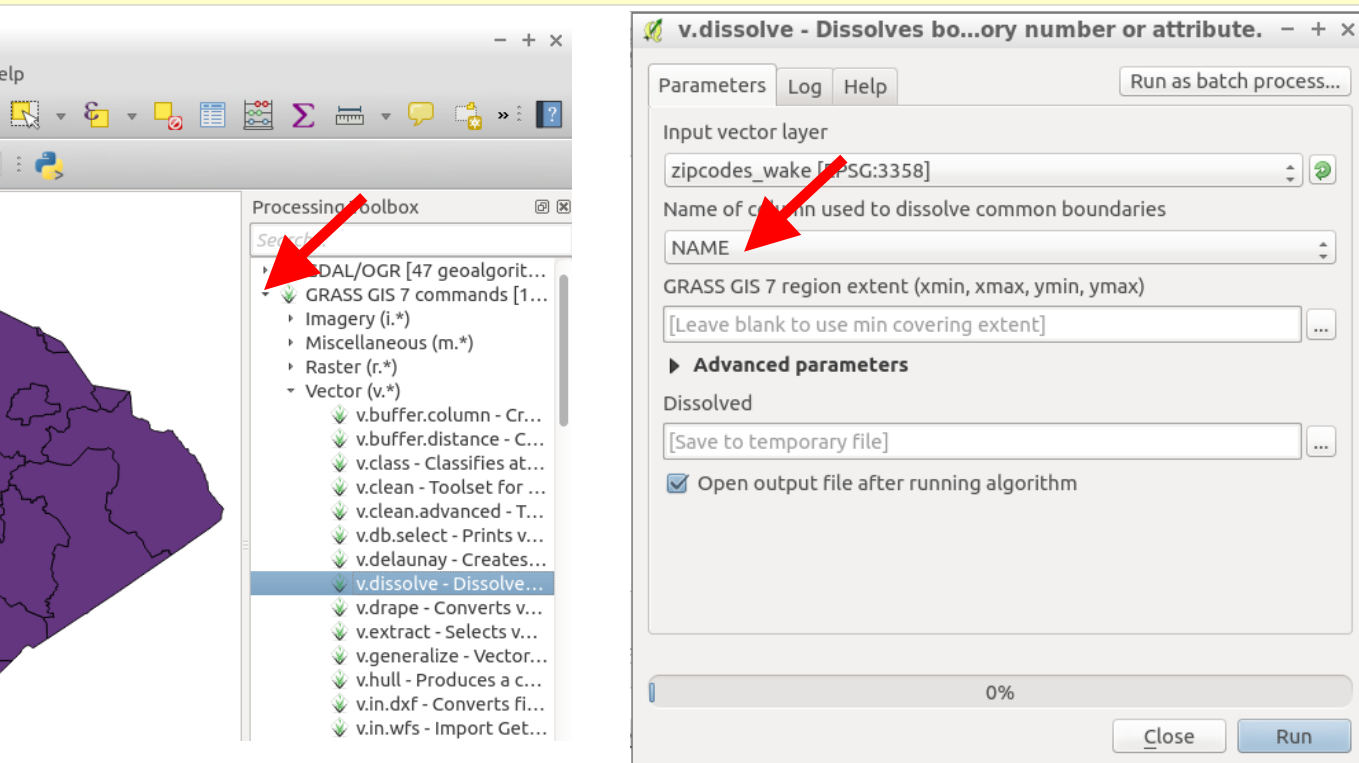

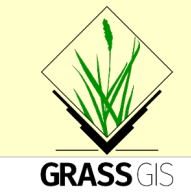

#### Dissolving geometry by string column attributes:

- SHAPE file is preselected according to legend
- Select "NAME" column for dissolving
- Run •

**Processing** calls GRASS GIS in a temporal session which deliver the result back (here: SHAPE file)

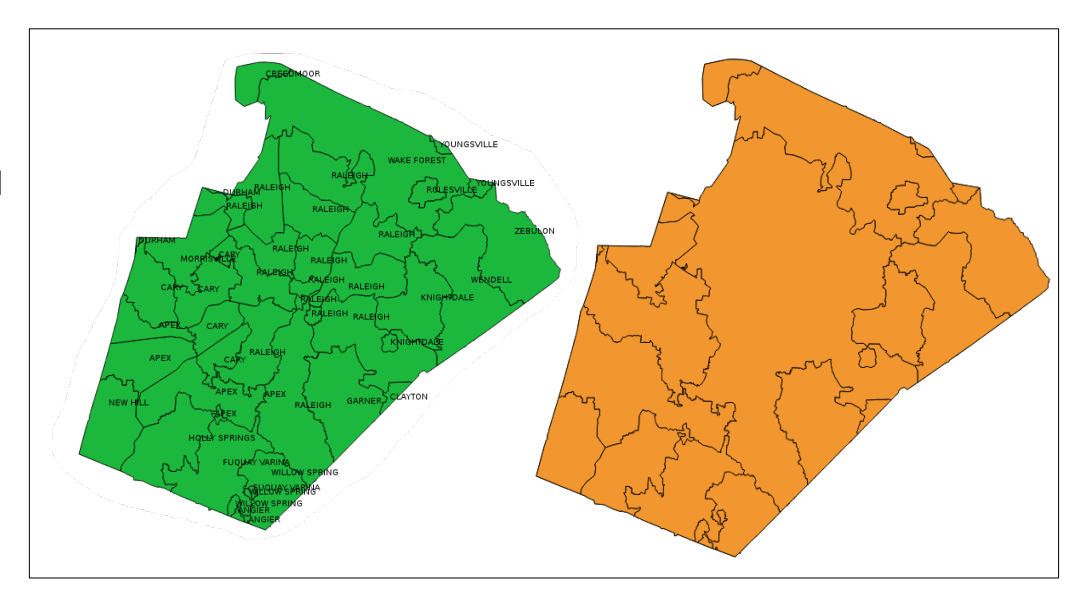

Run as batch process...

Close

: 2

....

....

Run

Help

csw 🗄 🦰

# **QGIS:** Raster data: loading a 1m LiDAR map

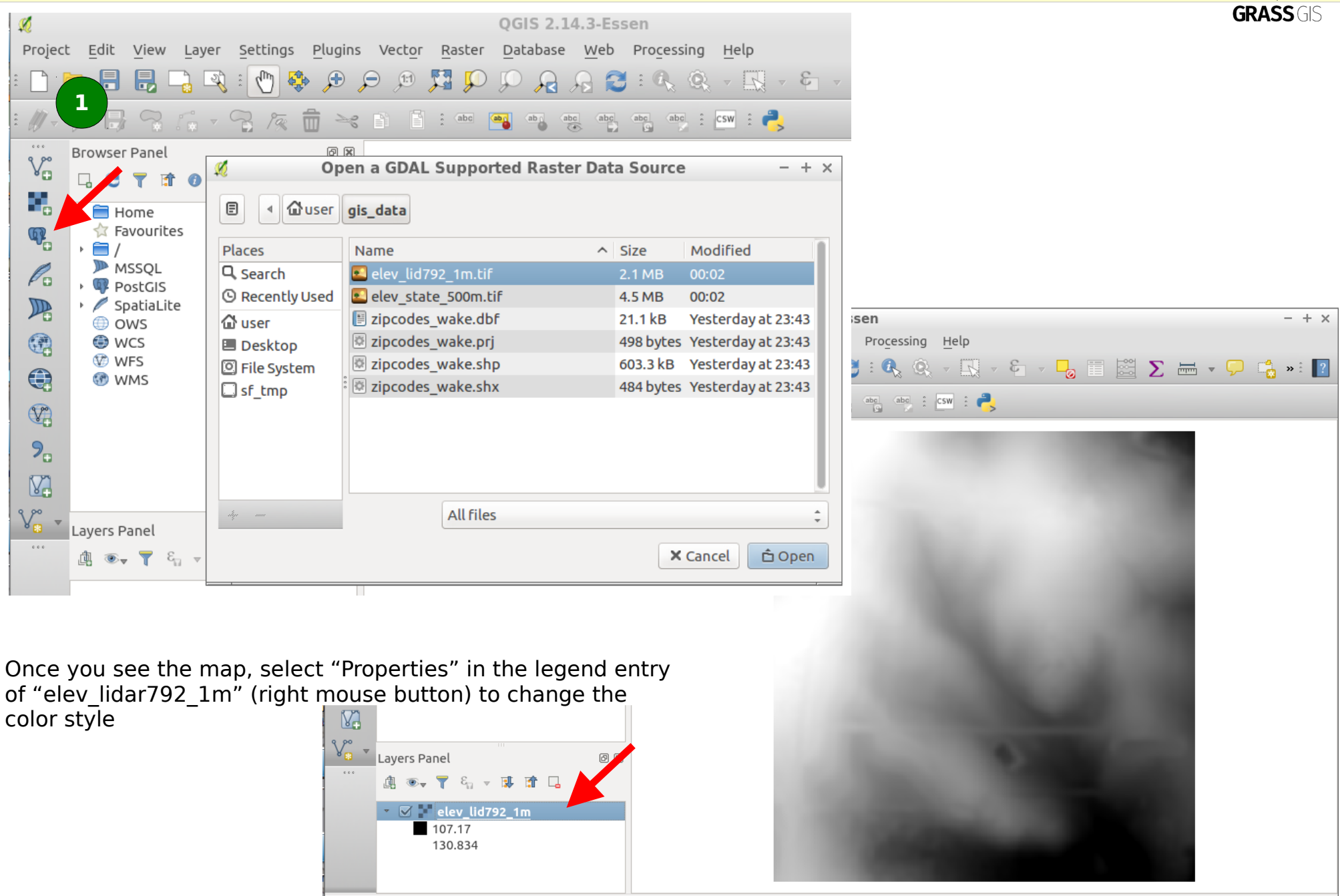

Coordinate

638072,220287

🛞 Scale 1:5,353

🗘 🗹 Render 🛛 EPSG:3358 (OTF) 🔍

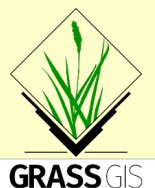

(elevation)

**GRASS** GIS

## **QGIS:** Raster data: styling the elevation map

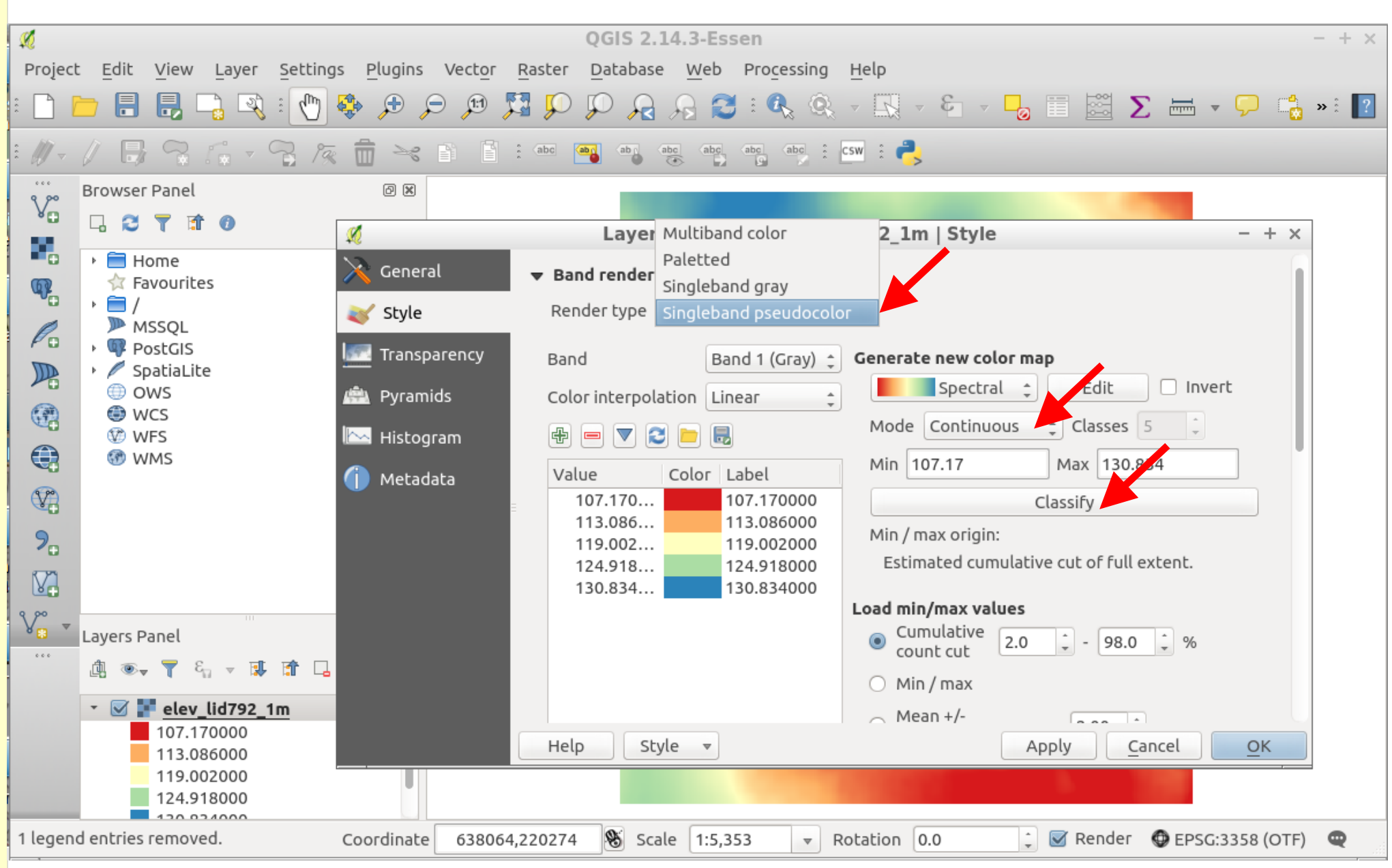

# **QGIS:** Raster data: hillshading

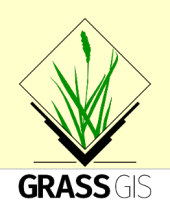

#### Please try yourself...

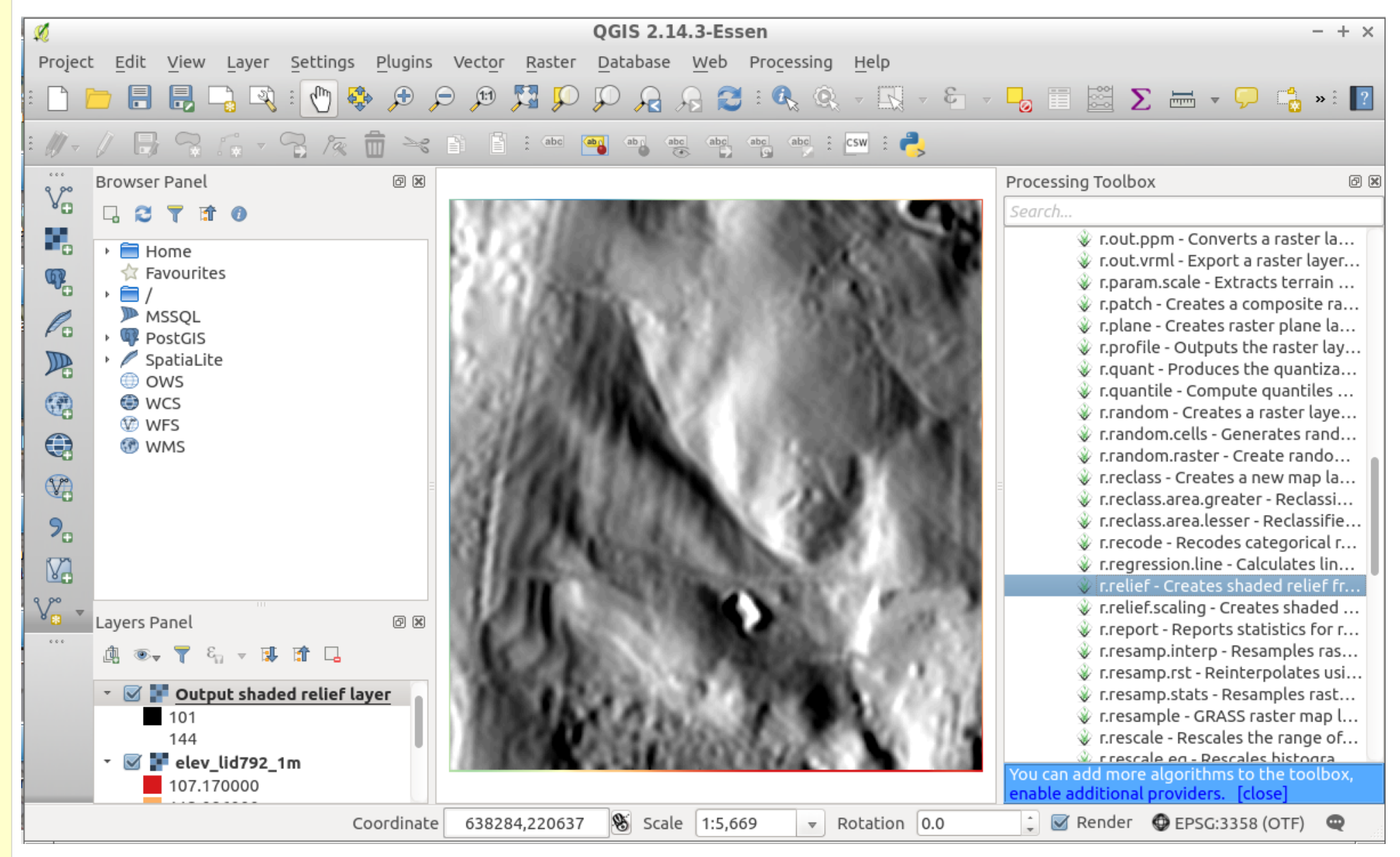